## 如何使用ScanGear 調整掃描影像的大小尺寸與解像度(以掃描符合香港特區旅 行證件的相片規格為例)

有時候掃描的影像原相大小,未必合符實際需要的大小而需要調整大小尺寸或更 改解像度。例如以網上申請香港特區旅行證件為例,上載的相片尺寸必須為40 毫米(闊)乘50毫米(高),但您的原相大小未必符合要求,調整大小尺寸或更改解 像度。以下為相關的操作示範:

## 1. 啟動 IJ Scan Utility 掃描應用程式

| 🖣 Canon IJ Scan Utility 💦 💦 🖓 |     |              |       |    | ×            |
|-------------------------------|-----|--------------|-------|----|--------------|
| 產品名稱(P):                      | Can | on 1400000 s | eries |    | ~            |
|                               |     | PDF          |       |    |              |
| 自動                            | 相片  | 文件           | 自訂    | 拼接 | ScanGear     |
| 使用說明(I)                       |     |              |       | 設定 | ( <u>S</u> ) |

(如不懂如何啟動IJ Scan Utility,可參考以下網址)

從Windows 的啟動方法:

http://ugp01.c-ij.com/ij/webmanual/ScanUtility/W/MG3600%20series/1.1/TC/S U/su-001.html

從Mac OS X的啟動方法:

🖺 Canon IJ Scan Utility

http://ugp01.c-ij.com/ij/webmanual/ScanUtility/M/MG3600%20series/2.0/TC/S U/su-001.html

×

2. 按 ScanGear

| 產品名稱(P): Canon HCCCCC series ~ |                    |     |    |    |             |
|--------------------------------|--------------------|-----|----|----|-------------|
|                                |                    | PDF |    |    |             |
| 自動                             | 相片                 | 文件  | 自訂 | 拼接 | ScanGear    |
| 使用說                            | 阴 <mark>(I)</mark> |     |    | 設定 | <u>(S</u> ) |

 打開 ScanGear 介面後,請確定右上方是否已選擇「進階模式」。如是「進階 模式」,請跳到步驟 5;如還未是「進階模式」,請到按右上方「進階模式」, 然後到步驟 4

| lean ScanGear | $ \Box$ $\times$                                                                                                    |
|---------------|----------------------------------------------------------------------------------------------------|
| 🖆 💼 VX 00 🚺 ? | 基本模式 進階模式                                                                                                    |
|               |                                                                                                    |
|               | 相片(彩色) ~                                                                                                    |
|               | 2 顯示預覽影像                                                                                                    |
|               | <u> </u>                                                                                                    |
|               | ● 目的                                                                                                    |
|               | 列印~                                                                                                    |
|               | ◆ 輸出大小     ■     ■     ■     ■     ■     ■     ■     ■     ■     ■     ■     ■     ■     ■     ■     ■     ■     ■     ■     ■     ■     ■     ■     ■     ■     ■     ■     ■     ■     ■     ■     ■     ■     ■     ■     ■     ■     ■     ■     ■     ■     ■     ■     ■     ■     ■     ■     ■     ■     ■     ■     ■     ■     ■     ■     ■     ■     ■     ■     ■     ■     ■     ■     ■     ■     ■     ■     ■     ■     ■     ■     ■     ■     ■     ■     ■     ■     ■     ■     ■     ■     ■     ■     ■     ■     ■     ■     ■     ■     ■     ■     ■     ■     ■     ■     ■     ■     ■     ■     ■     ■     ■     ■     ■     ■     ■     ■     ■     ■     ■     ■     ■     ■     ■     ■     ■     ■     ■     ■     ■     ■     ■     ■     ■     ■     ■     ■     ■     ■     ■     ■     ■     ■     ■     ■     ■     ■     ■     ■     ■     ■     ■     ■     ■     ■     ■     ■     ■     ■     ■     ■     ■     ■     ■     ■     ■     ■     ■     ■     ■     ■     ■     ■     ■     ■     ■       ■     ■     ■     ■     ■     ■     ■     ■     ■     ■     ■     ■     ■     ■     ■     ■     ■     ■     ■     ■     ■     ■     ■     ■     ■     ■     ■     ■     ■     ■     ■     ■     ■     ■     ■     ■     ■     ■     ■     ■     ■     ■     ■     ■     ■     ■     ■     ■     ■     ■     ■     ■     ■     ■     ■     ■     ■     ■     ■     ■     ■     ■     ■     ■     ■     ■     ■     ■     ■     ■     ■     ■     ■     ■     ■     ■     ■     ■     ■     ■     ■     ■     ■     ■     ■     ■     ■     ■     ■     ■     ■     ■     ■     ■     ■     ■     ■     ■     ■     ■     ■     ■     ■     ■     ■     ■     ■     ■     ■     ■     ■     ■     ■     ■     ■     ■     ■     ■     ■     ■     ■     ■     ■     ■     ■     ■     ■     ■     ■     ■     ■     ■     ■     ■     ■     ■     ■     ■     ■     ■     ■     ■     ■     ■     ■     ■     ■     ■     ■     ■     ■     ■     ■     ■     ■     ■     ■     ■     ■     ■     ■     ■     ■     ■     ■     ■     ■     ■     ■     ■ |
|               | 5理性尺寸 ~                                                                                                    |
|               | []》<br>轉換縱橫比例                                                                                                    |
|               | ● 調整裁切畫格                                                                                                    |
|               | ● 影像校正                                                                                                    |
|               | ▲ □校正褪色                                                                                                    |
|               | 彩色圖案                                                                                                    |
|               | 3 執行掃描                                                                                                    |
|               | 掃描( <u>S</u> )                                                                                                    |
|               |                                                                                                    |
|               |                                                                                                    |
|               |                                                                                                    |
|               |                                                                                                    |
|               |                                                                                                    |
|               |                                                                                                    |
|               |                                                                                                    |
|               |                                                                                                    |
|               |                                                                                                    |
|               |                                                                                                    |
|               | 喜好設定 關閉( <u>C</u> )                                                                                                    |

 如您按右上方「進階模式」從「基本模式」轉至「進階模式」,可能會見到以 下畫面,如見到以下畫面,請按「確定」

| ScanGear  | × |
|-----------|---|
| 將設定重設為預設。 |   |
| □不要再顯示此訊息 |   |
| 確定 取消     |   |

5. 在掃瞄器原稿平台上放置相片,然後按「預覽」

| land ScanGear |                                     | — D X          |
|---------------|-------------------------------------|----------------|
|               | 基本模式 進階模式                           |                |
|               | 我的最愛設定                              | 使用者定義值 >       |
|               | 輸入設定                                |                |
|               | 選擇來源:                               | 原稿平台 ~         |
|               | 紙張大小:                               | 滿版原稿平台 🛛 🗸 🗸   |
|               | 色彩模式:                               | 彩色 ~           |
|               | ‡ <b>⊟</b> 24.6 <b>⊑</b> ‡ <b>⊟</b> | 30.7 mm ~      |
|               | 輸出設定<br>輸出解析度:                      | 300 ~ dpi      |
|               | 輸出大小:                               | 彈性尺寸 ~         |
|               | ‡ <b>⊟</b> 24.6 ∞ <b>‡</b> ⊟        | 30.7 100% 🖨 🚱  |
|               | 資料大小:                               | 308.40 KB      |
|               | 影像設定                                |                |
|               | 影像調整:                               | 自動 ~ ^         |
|               | 模糊遮罩:                               | 鬨 ~            |
|               | 去除網紋:                               |                |
|               | 減少髒點和刮痕:                            | 無 ~            |
|               | 褪色校正:                               | 無 ~            |
|               | 粒子校正:                               | <b>無</b> ~     |
|               | 裝訂邊陰影校正:                            | 無 ~            |
|               |                                     | ~              |
|               | 📀 🔅 🔺 🔼                             | 自訂 ~           |
|               |                                     | 預設値            |
|               | 縮放(≧)                               |                |
|               | 預覧(P)                               | 掃描( <u>S</u> ) |
|               | 喜好設定                                | 關閉( <u>C</u> ) |

6. 預覽影像出現後,請先將「輸入設定」內的單位改成「mm」(毫米),然後手 動輸入闊與高為「40」和「50」,選擇區將在左上角出現。

| la ScanGear |                              | – 🗆 X         |
|-------------|------------------------------|---------------|
|             | 基本模式 進階模式                    |               |
|             | 我的最愛設定                       | 使用者定義值 ~      |
|             | <b>輸入設定</b><br>選擇來源:         | 原稿平台~~        |
|             | 紙張大小:                        | 滿版原稿平台 ~      |
|             | 色彩模式:                        | 彩色~           |
|             | ‡ <b>⊟</b> 40.0  🔂 ‡⊟        | 50.0 mm ~     |
|             | 輸出設定<br>輸出解析度:               | 300 ~ dpi     |
|             | 輸出大小:                        | 彈性尺寸 ~        |
|             | ‡ <b>⊟</b> 40.0 ∞ <b>‡</b> ⊟ | 50.0 100% 🖨 🚱 |
|             | 資料大小:                        | 815.85 KB     |
|             | 影像設定                         |               |
|             | 影像調整:                        | 自動 ~ ^        |
|             | 模糊遮罩:                        | 開 ~           |
|             | 去除網紋:                        | []]           |
|             | 減少難點和刮痕:                     | <b>#</b> ~    |
|             | 褪色校正:                        | 無 ~           |
|             | 粒子校正:                        | 無 ~           |
|             | 裝訂邊陰影校正:                     | 無 ~           |
|             |                              | ×             |
|             | 📀 🔅 🖬 🔼                      | 自訂 ~          |
|             |                              | 預設值           |
|             | 縮放( <u>Z</u> )               |               |
|             | 預覧(P)                        | 掃描(S)         |
| ✓1          |                              |               |
|             | 喜好設定                         | 關閉(⊆)         |

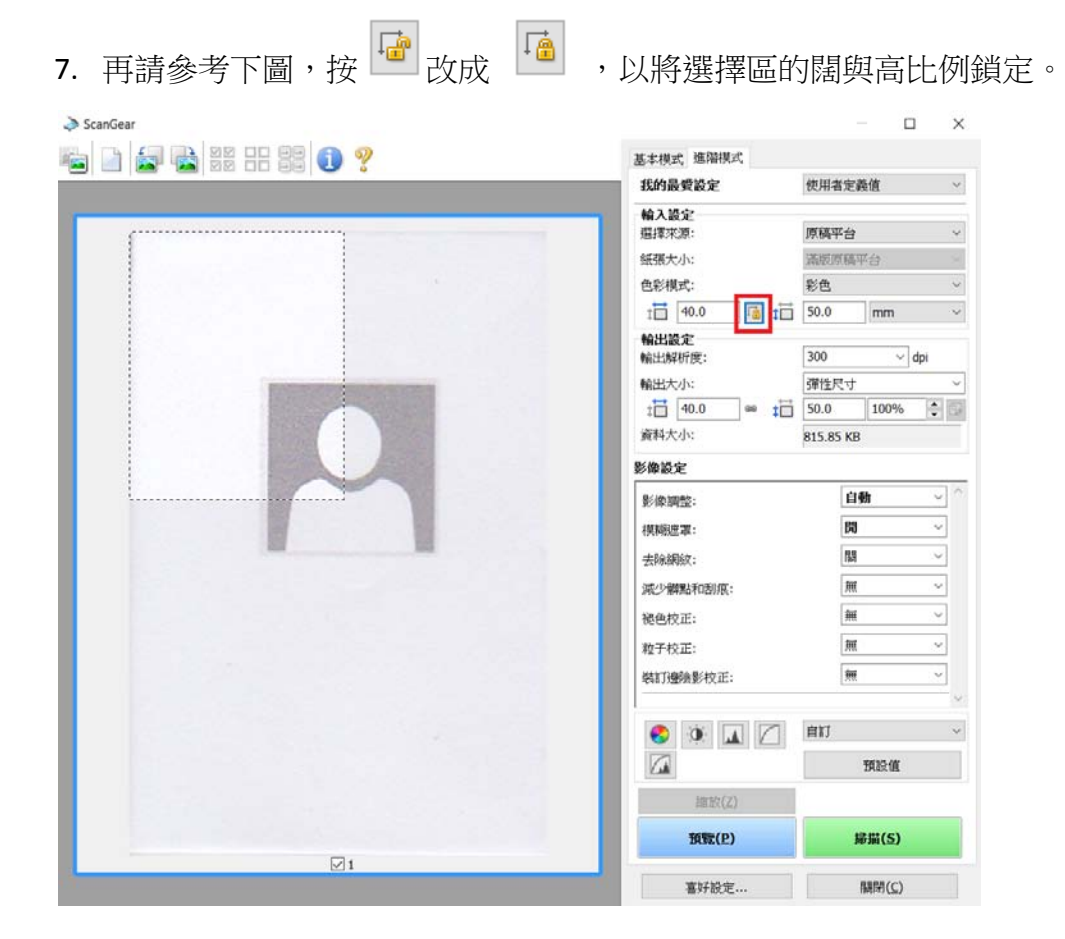

8. 將選擇框拉到相片的正確的位置。如選擇框大小不對,可將鼠標移到選擇框 的邊緣,當鼠標變成箭頭,便可按滑鼠的左鍵將選擇框拉至合適的大小。

| 🖬 📄 📾 🗟 II II II 🚺 ? | 基本模式 進階模式      | 建制业合新体        |
|----------------------|----------------|---------------|
|                      | 我的被哭放定         | 使用者定義値        |
|                      | 輸入設定           | nation me /.  |
|                      | 選擇來源:          | 原稿半台 ~        |
|                      | 紙張大小:          | 蒲胺原稿平台        |
|                      | 色彩模式:          | 彩色 ~          |
|                      | ti 40.0 ti ti  | 50.0 mm ~     |
|                      | 輸出設定<br>輸出解析度: | 300 V dpi     |
| p                    | 輸出大小:          | 彈性尺寸 ~        |
|                      | t⊟ 40.0 ∞ t⊟   | 50.0 100% 🗘 🔛 |
|                      | 資料大小:          | 815.85 KB     |
|                      | 影像設定           |               |
|                      | 影像調整:          | 自動 ~ ^        |
|                      | 棋棚遊罩:          | <b>M</b> ~    |
|                      | 去除網紋:          | 關 ~           |
|                      | 減少離點和剖痕:       | <b>#</b> ~    |
|                      | 褪色校正:          | <b>*</b>      |
| N.                   | 粒子校正:          | 無 v           |
|                      | 裝訂邊陰影校正:       | <b>無</b> . ~  |
|                      |                | v             |
|                      |                | en ~          |
|                      |                | 預設值           |
|                      | 語版(Z)          |               |
|                      | 报题(2)          | 掃描(S)         |
| ☑1                   |                |               |

9. 一旦改變了選擇框的大小,您的相片大小將超出相片規格的規定大小。這時 您可到「輸出設定」,將闊改成「40」,然後按鍵 Enter 輸入鍵,這樣程式將 自動計算放大縮小比率。並自動修改輸出高度至「50」。

| ScanGear |                                                                                                    | - 🗆 X                                                                                         |
|----------|----------------------------------------------------------------------------------------------------|-----------------------------------------------------------------------------------------------|
|          | 基本模式 進階模式                                                                                                    |                                                                                               |
|          | 我的最愛設定                                                                                                    | 使用者定義值 ~                                                                                      |
|          | 我的最愛設定         輸入設定         選擇來源:         紙張大小:         色彩模式:         1       24.3         輸出設定         輸出設定         輸出設定         輸出設定         輸出設定         輸出設定         資料大小:         ジ像設定         影像調整:         模糊遮罩:         去除編約:                                                                                                    | 使用者定義値 ~<br>「原稿平台 ~<br>滿版原稿平台 ~<br>彩色 ~<br>30.3 mm ~<br>300 ~ dpi<br>301.01 KB<br>自動 ~<br>開 ~ |
|          | 減少髒點和刮痕:<br>褪色校正:                                                                                                    | 無<br>×                                                                                        |
|          | 粒子校正:                                                                                                    | 無 ~                                                                                           |
|          | 裝訂邊陰影校正:                                                                                                    | 無 ~                                                                                           |
|          | <ul> <li>●</li> <li>●</li></ul> | ✓<br>自訂 ✓<br>預設值                                                                              |
|          |                                                                                                    |                                                                                               |
|          | 喜好設定                                                                                                    | 關閉( <u>C</u> )                                                                                |

10. 當確定輸出闊度與高度已是相片尺寸規格要求的 40 毫米(闊)乘 50 毫米(高), 最後,由於申請特區護照也要求相片 DPI 需設成 600 DPI,因此別忘了將 DPI 設定成「600」後,當確認 DPI 是 600 後,便可按「掃描」正式進行掃描,完 成後的檔案將合符網上申請香港特區護照的上傳相片要求。

| ScanGear |                             | - 🗆 X          |
|----------|-----------------------------|----------------|
|          | 基本模式 進階模式                   |                |
|          | 我的最愛設定                      | 使用者定義值 ~       |
|          | <b>輸入設定</b><br>選擇來源:        | 原稿平台 >         |
|          | 紙張大小:                       | 滿版原稿平台 >       |
|          | 色彩模式:                       | 彩色 ~           |
|          | ‡ <b>⊟</b> 24.3 <b>⊡</b> ‡⊟ | 30.3 mm ~      |
|          | <b>輸出設定</b><br>輸出解析度:       | 300 → dpi      |
|          | 輸出大小:                       | 彈性尺寸 ~         |
|          | t <b>⊡</b> 40.0 ∞ t⊡        | 50.0 165% 🖨    |
|          | 資料大小:                       | 820.70 KB      |
|          | 影像設定                        |                |
|          | 影像調整:                       | 自動~^^          |
|          | 模糊遮罩:                       | 開 ~            |
|          | 去除網紋:                       | []] ~          |
|          | 減少髒點和刮痕:                    | 無 ~            |
|          | 褪色校正:                       | 無 ~            |
|          | 粒子校正:                       | 無 ~            |
|          | 裝訂邊陰影校正:                    | 無 ~            |
|          |                             | ×              |
|          | 📀 🍳 🖬 🔼                     | 自訂 ~           |
|          |                             | 預設值            |
|          | 縮放(Z)                       |                |
|          | 預覧(P)                       | 掃描( <u>S</u> ) |
|          |                             |                |
|          | 喜好設定                        | 關閉( <u>C</u> ) |

-完-